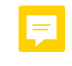

### Adobe<sup>™</sup> InDesign<sup>®</sup> 2021

### **Text, Styles, and Page Numbers**

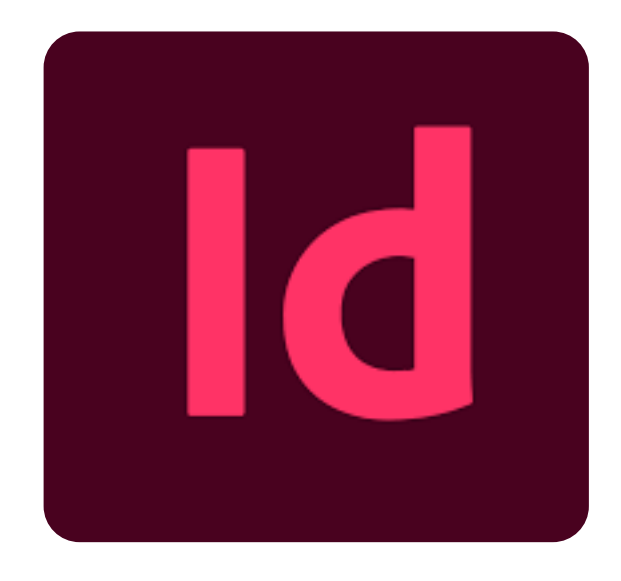

Anne Moore, Dorothy Knosby, and Rebekah Crosson

#### March 2022

## Introduction....

#### Ţ

This tutorial is a step-by-step guide to a few basic tasks in Adobe<sup>™</sup> InDesign® 2021. The audience is novice users who are technical and professional writing students at UNC Charlotte.

The tutorial provides instructions on how to:

- 1) set up, name, and save an InDesign document;
- 2) create text boxes and fill them with placeholder text;
- 3) create a heading style in a specific typographic style;
- 4) apply the new heading style to headings in the document;
- 5) create a paragraph style;
- 6) apply the paragraph style to the text in a text box; and
- 7) use the parent page function to apply page numbers and a running header.

The tutorial is simplified and customized to get students in UNC Charlotte courses quickly into using InDesign for their coursework. The students in these courses may have a wide range of experience with Adobe InDesign from no previous experience to advanced professional experience. These students are preparing for professional positions as technical writers, graphic designers, usability experts, and other related careers.

The tutorial is intended to be open next to a blank InDesign document and followed step-by-step as the student works through the tasks. By the end of the tutorial, students will be able to repeat the tasks independently and build their expertise with other tutorials that focus on other basic InDesign tasks.

## Create an InDesign Document...

Download and install Adobe InDesign on your computer.

=

Double-click the desktop icon on your computer desktop or select

Creative Cloud row from your list of applications on your Windows menu and open the latest version of InDesign from the list. Wait while the application loads.

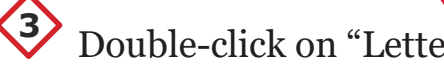

| /indow Help               |                              |                                   |                                   |              |
|---------------------------|------------------------------|-----------------------------------|-----------------------------------|--------------|
|                           |                              |                                   |                                   |              |
| Welcome to InDesign, Anne |                              |                                   |                                   |              |
|                           |                              |                                   |                                   |              |
|                           |                              |                                   |                                   |              |
|                           |                              |                                   | ·                                 | $\bigcirc$   |
|                           | <b>Letter</b><br>8.5 x 11 in | <b>iPad Pro</b><br>2732 x 2048 px | <b>Web 1920</b><br>1920 x 1080 px | More Presets |

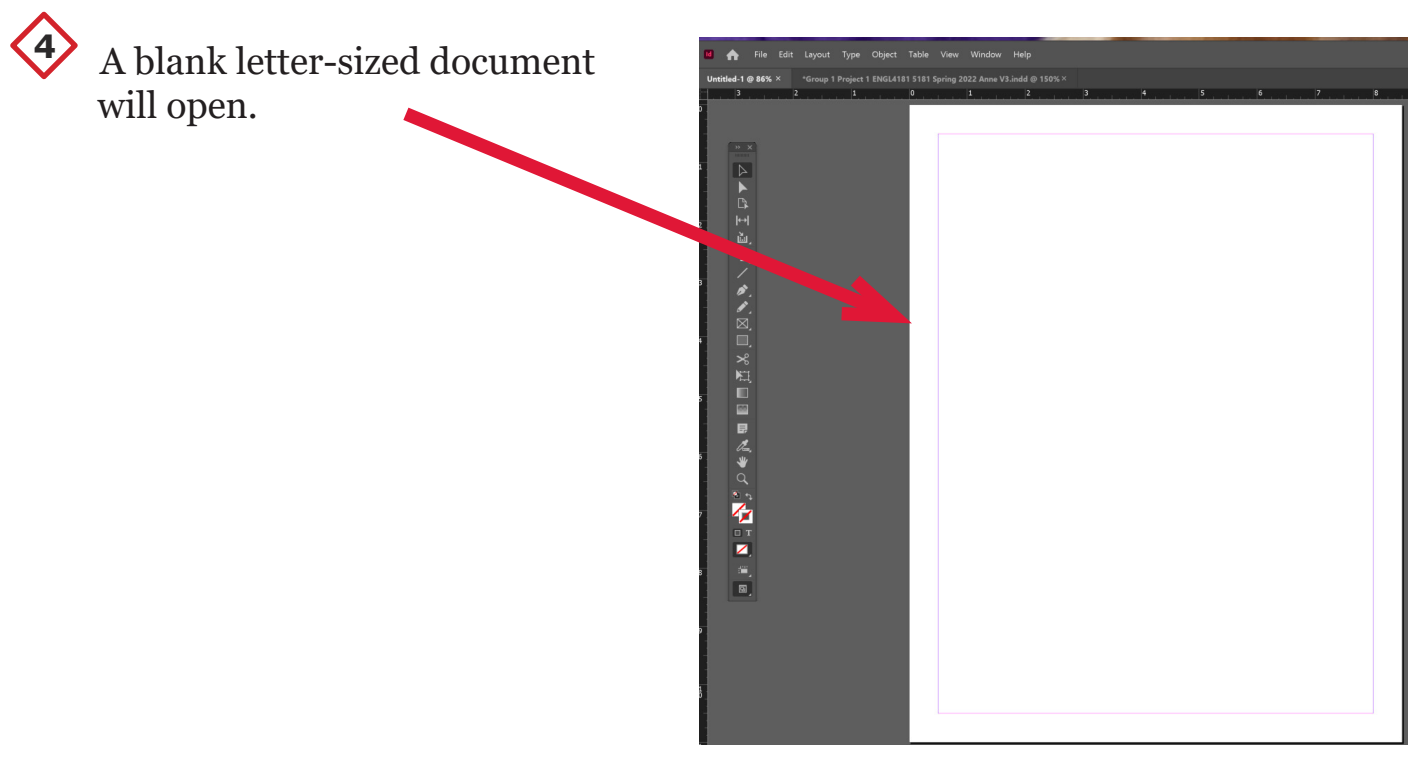

| Click on the File menu and select "Sav<br>As." | re |
|------------------------------------------------|----|
|------------------------------------------------|----|

| File E                                      | dit                                     | Layout                             | Туре                      | Object | Table | View                                  | Win                  |
|---------------------------------------------|-----------------------------------------|------------------------------------|---------------------------|--------|-------|---------------------------------------|----------------------|
| New<br>Ope<br>Brov<br>Ope                   | v<br>en<br>wse i<br>en Re               | n Bridge<br>cent                   | 2                         |        | C     | Ctrl-<br>trl+Alt-                     | )<br>+0<br>+0<br>)   |
| Clos<br>Save<br>Save<br>Che<br>Save<br>Reve | se<br>e As.<br>ock In<br>e a C<br>ert   | <br><br>opy                        |                           |        | Ctr   | Ctrl +<br>Ctrl<br>l+Shift<br>Ctrl+Alt | -W<br>+S<br>+S<br>+S |
| Sear<br>Plac<br>Plac<br>Imp<br>Imp          | rch A<br>:e<br>:e frc<br>ort X<br>ort P | Adobe Stom CC Li<br>(ML<br>PDF Com | ock<br>braries<br>iments. |        |       | Ctrl                                  | +D                   |
| Ado<br>Expo<br>Shai                         | obe P<br>ort<br>re fo                   | DF Pres<br>r Review                | ets<br>v                  |        |       | Ctrl                                  | +E                   |
| Pub<br>Pub                                  | lish (                                  | Online<br>Online [                 | ashboa                    | ard    |       |                                       |                      |
| Doc<br>Doc                                  | ume<br>ume                              | nt Prese<br>nt Setup               | ets<br>0                  |        | c     | trl+Alt                               | ,<br>+Р              |

Click on the folder where you wish to save your document. ("Desktop").

| ← → ∽ ↑ 🗖 > Anne Moore > Desktop  |                     | v ē,    | O Search Desktop |
|-----------------------------------|---------------------|---------|------------------|
| Organize • New folder             |                     |         | •                |
| OneDrive - Pers Name              | Date modified       | Туре    | Size             |
| Anne Moore                        | No items match your | search. |                  |
| .cisco                            | ,,,                 |         |                  |
| 3D Objects                        |                     |         |                  |
| 🔚 Contacts                        |                     |         |                  |
| o Creative Cloud                  |                     |         |                  |
| Desktop                           |                     |         |                  |
| Documents                         |                     |         |                  |
| 🖶 Downloads                       |                     |         |                  |
| 🗦 Dropbox (Pers                   |                     |         |                  |
| 😺 Dropbox (UNC                    |                     |         |                  |
| ENGL5181 Sp                       |                     |         |                  |
| 🧔 Diagostic W                     |                     |         |                  |
| 🤞 Project One 🗸                   |                     |         |                  |
| File name: My InDesign Document 1 |                     |         |                  |
| Savee: InDesign 2021 document     |                     |         |                  |
| Always Save Preview               |                     |         |                  |
| Images with<br>Decuments          |                     |         |                  |
| Documents                         |                     |         |                  |
|                                   |                     |         |                  |
| ▲ Hide Folders                    |                     |         | Save Cancel      |
|                                   |                     |         |                  |

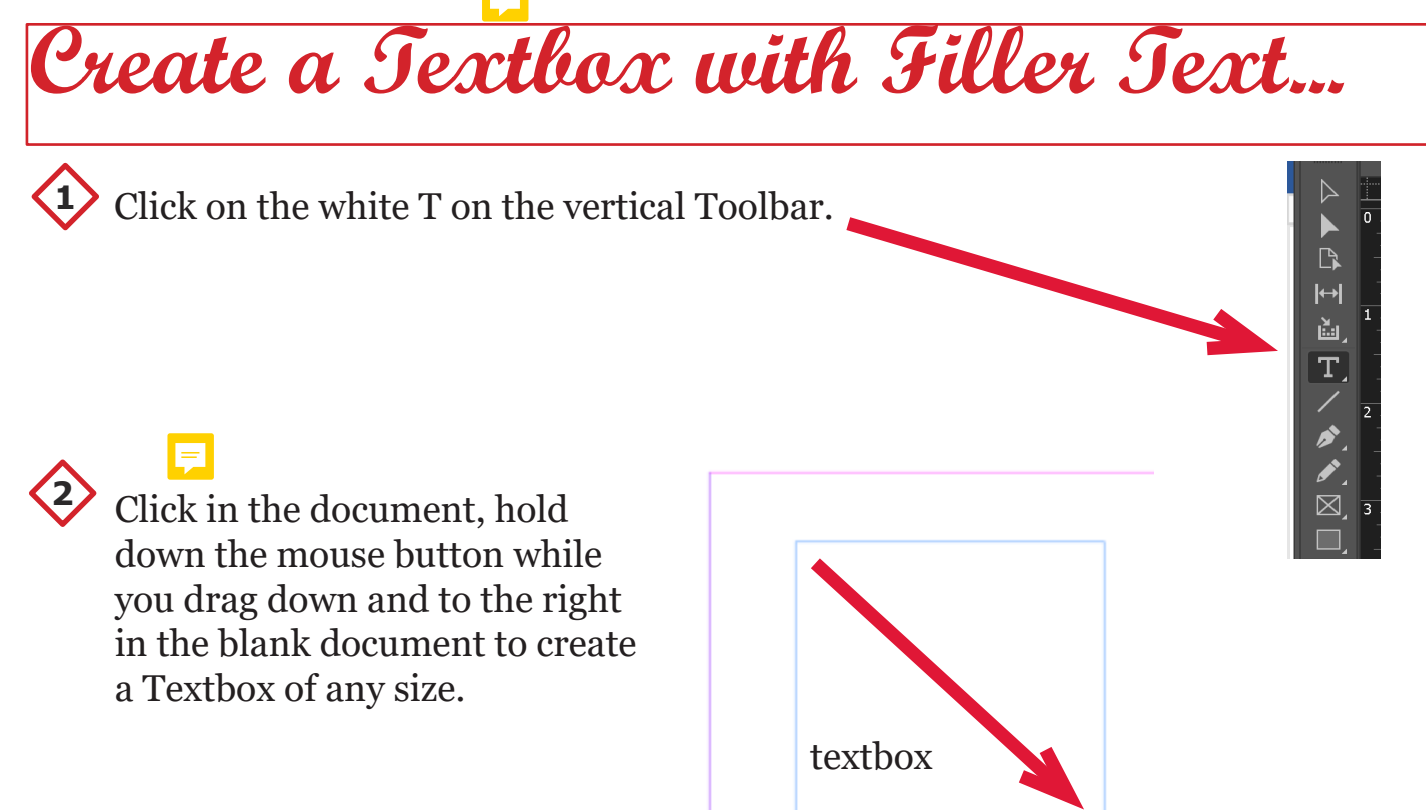

3

Right click inside the Textbox to bring up the fly out menu. Left click on "Fill with Placeholder Text." The Textbox will be filled with Lorem Ipsum filler text.

| Paste                                             | Ctrl+V          |
|---------------------------------------------------|-----------------|
| Font                                              | >               |
| Size                                              | >               |
| Find/Change                                       | Ctrl+F          |
| Spelling<br>Text Frame Options<br>Anchored Object | Ctrl+B          |
| Change Case<br>Show Hidden Characters             | ><br>Ctrl+Alt+I |
| Insert Footnote<br>Insert Endnote                 |                 |
| Insert Variable                                   | >               |
| Insert Special ( naracter                         | >               |
| Insert White ace                                  | >               |
| Insert Break Character                            | >               |
| Fill with Placeholder Text                        |                 |
| Tag Text                                          | >               |
|                                                   |                 |

Amusa eum que ea volo odipisc itesto bearum ab intianda quis idiossi taturi cuptatem id elesti de por molut occus aciet laborer iostore nusci aut istori tet harum aut estrume nihicillis ent, officae etum dit et erro molorer ibusam ea verions equunt, soluptas ipsam dit volecatiis etur, voluptaest quidis eiume nonsectur re, voluptiis expe molupta tionectemqui officias min perupta tibusam is as aut enditium hil iunt lam as dem con con planit dem dollaut aliquibus et, odi adignatem solor auditias et faciaep erchitemqui desed ea quiam, cuptatur? Henimporum fugiasp elleseq uiatius. Aborepuda imporporepta vellora eritatio

# Creating a New HeadingStyle...

#### =

- 1. Create a new blank text box at the top of the page (following steps 1 and 2 under "Create a Textbox above"). In the new text box, type in the word "Heading" and center it, using the center button found in Properties menu under "Paragraph."
- 2. Make sure you have the Character Styles panel selected in the Properties panel. It is located next to the Paragraph Styles panel.

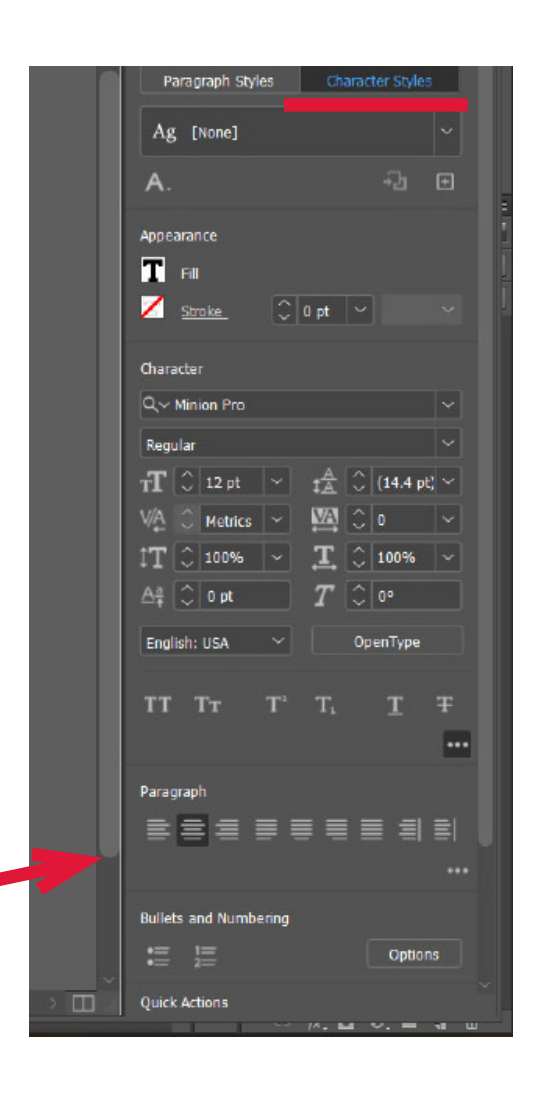

#### Ę

### You will now change the font size of the "Heading" text.

- 1. Highlight "Heading." Next, look at the Character section in the Properties panel. The Character section is the second section, underneath the Appearance section.
- 2. You will see an icon that looks like a little T and a big T. This is the icon for **font size**. Use the drop-down arrow to change the font size to 36pt.

=

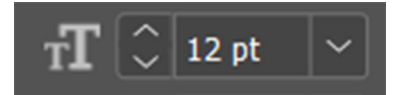

## Next, you will change the font style

- 1. While the text is highlighted, you will click the drop-down arrow of the first Character search bar. This is the font search bar. The current font style is **Minion Pro**.
- 2. After clicking the drop-down arrow, you will use the scroll bar to find the font **Bell MT**. Once source you have found this font, Select it.

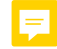

| 🚯 🚺 Essentials                                                                                                    |                                                                                                    |                                       |
|----------------------------------------------------------------------------------------------------|----------------------------------------------------------------------------------------------------|---------------------------------------|
| ) 11 12 13                                                                                                    | Properties Pages CC                                                                                                    | "<br>Libraries                        |
|                                                                                                    | Characters                                                                                                    |                                       |
|                                                                                                    | Text Style                                                                                                    |                                       |
|                                                                                                    | Paragraph Styles Chara                                                                                                    | cter Styles                           |
|                                                                                                    | Ag [None]                                                                                                    | ~                                     |
|                                                                                                    | Α.                                                                                                    | -b 🖸                                  |
|                                                                                                    | Appearance                                                                                                    |                                       |
|                                                                                                    | Z <u>Stroke</u> C 0 pt ~                                                                                                    |                                       |
|                                                                                                    | and the second second                                                                                                    |                                       |
| Fonts Find More                                                                                                    | Charadar<br>Q.⇔ <mark>Minion Pro</mark>                                                                                                    |                                       |
| Fonts Find More<br>Filters: 🛛 🖈 🚯 🎝                                                                                                    | Character<br>Q< <u>Minion Pro</u><br>Selected Text ~                                                                                                    | × A A                                 |
| Fonts Find More<br>Filters: ▼~ ★ ③ ∠⊋<br>Magneto                                                                                                    | Selected Text ~                                                                                                    | × A A<br>0                            |
| Fonts Find More<br>Filters: 🛛 🛧 🚯 📣<br>Magneto<br>Maisandra GD                                                                                                    | Chandor<br>Q≪ <u>Minion Pro</u><br>Selected Text ✓<br><i>Heading</i><br>Heading                                                                                             | • • •                                 |
| Fonts Find More<br>Filters: ▼✓ ★ ③ ∠⊋<br>Magneto<br>Maiandra GD<br>Marlett:                                                                                                    | Chandour<br>Q≪Minion Pro<br>Selected Text ✓<br>Heading<br>Heading<br>- □                                                                                                    | ■ ■ ■ ■ ■ ■ ■ ■ ■ ■ ■ ■ ■ ■ ■ ■ ■ ■ ■ |
| Fonts Find More<br>Filters: 🛛 🖌 🏠 🖒<br>Magneto<br>Maiandra GD<br>Marlett<br>Matura MT Script Capitals                                                                                                    | Changer<br>Q≪Minion Pro<br>Selected Text ✓<br>Heading<br>Heading<br>- □♂ ↓ ↓<br>Gending                                                                                     | • • • •                               |
| Fonts Find More<br>Filters: ▼✓ ★ ③ ∠⊋<br>Magneto<br>Maiandra GD<br>Marlett:<br>Matura MT Script Capitals<br>Mesquite Std                                                                                                    | Changer<br>Q Minion Pro<br>Selected Text ~<br>Heading<br>Leading<br>Link<br>Gending<br>Link                                                                                 |                                       |
| Forts Find More<br>Filters: ▼ ★ ① ∠⊋<br>Magneto<br>Maiandra GD<br>Marlett<br>Matura MT Script Capitals<br>Mesquite Std<br>Microsoft Himalaya                                                                                                    | Chandor<br>Q≪Minion Pro<br>Selected Text ✓<br>Heading<br>Heading<br>- □-B ← ►<br>Acading<br>BUTE<br>Heading                                                                 |                                       |
| Forts Find More<br>Filters: ▼  ★                                                                                                    | Chanton Pro                                                                                                    |                                       |
| Forts       Find More         Filters:       ▼       ★       ①       ∠>         Magneto       Maiandra GD       Marlett       Matura MT Script Capitals       Mesquite Std       Microsoft Himalaya       Microsoft Himalaya       Microsoft New Tai Lue (2)       Microsoft PhagsPa (2)                                                                             | Chandor<br>Q Minion Pro<br>Selected Text ~<br>Heading<br>Heading<br>LUIN<br>Heading<br>Heading<br>Heading<br>Heading<br>Heading<br>Heading                                  |                                       |
| Fonts Find More<br>Fitters: ▼ ★ ③ △<br>Magneto<br>Maiandra GD<br>Marlett:<br>Matura MT Script Capitals<br>Mesquite Std<br>Microsoft Himalaya<br>Microsoft New Tai Lue (2)<br>Microsoft PhagsPa (2)<br>Microsoft Sans Serf                                                                                                    | Chanton Pro                                                                                                    |                                       |
| Forts       Find More         Fitters:       Y       ★       ①       △         Magneto       Maiandra GD       Marlett       Matura MT Script Capitals       Mesquite Std         Mesquite Std       Microsoft Himalaya       Microsoft Rew Tai Lue (2)       Microsoft Sans Senf         Microsoft Tai Le (2)       Microsoft Tai Le (2)       Microsoft Tai Le (2) | Chandor<br>Q Minion Pro<br>Selected Text ~<br>Heading<br>Heading<br>BUTE<br>Heading<br>Heading<br>Heading<br>Heading<br>Heading<br>Heading<br>Heading<br>Heading<br>Heading |                                       |
| Forts Find More<br>Fiters: ▼ ★ ③ △<br>Magneto<br>Maiandra GD<br>Marlett:<br>Matura MT Script Capitals<br>Mesquite Std<br>Microsoft Himalaya<br>Microsoft New Tai Lue (2)<br>Microsoft Sans Serf<br>Microsoft Tai Le (2)<br>Microsoft Yi Baiti                                                                                                    | Chanter<br>Constant<br>Selected Text                                                                                                    |                                       |

## Now that you have changed the font style, you will now change the font to bold/italics

- 1. Underneath the first search bar, you will see another search bar that
  shows **Regular**.
  - 2. Click the down arrow for the bold and italics selections and choose the desired one. In the example below,
    Bold was selected for the Bell MT font.

| ~ | Properties                                    | Pages  | CC Libra               | aries  |     |
|---|-----------------------------------------------|--------|------------------------|--------|-----|
|   | Characters                                    |        |                        |        |     |
|   | Text Style                                    |        |                        |        |     |
| 1 | Paragraph S                                   | Styles | Character :            | Styles | Ļ   |
| I | Ag [None]                                     |        |                        |        |     |
| I | А.                                            |        |                        | b 🗉    |     |
|   | Appearance Fill Stroke                        |        | pt 🗸                   |        |     |
|   | Character                                     |        |                        |        |     |
|   | Q,∼ Bell MT                                   |        |                        |        |     |
|   | Regular<br><b>V Regular</b><br>Italic<br>Bold |        |                        | ~      |     |
|   | $\downarrow$ 1 $\lor$ 100%                    |        | $\downarrow$ $\sim$ 10 | 0% \~  | T I |

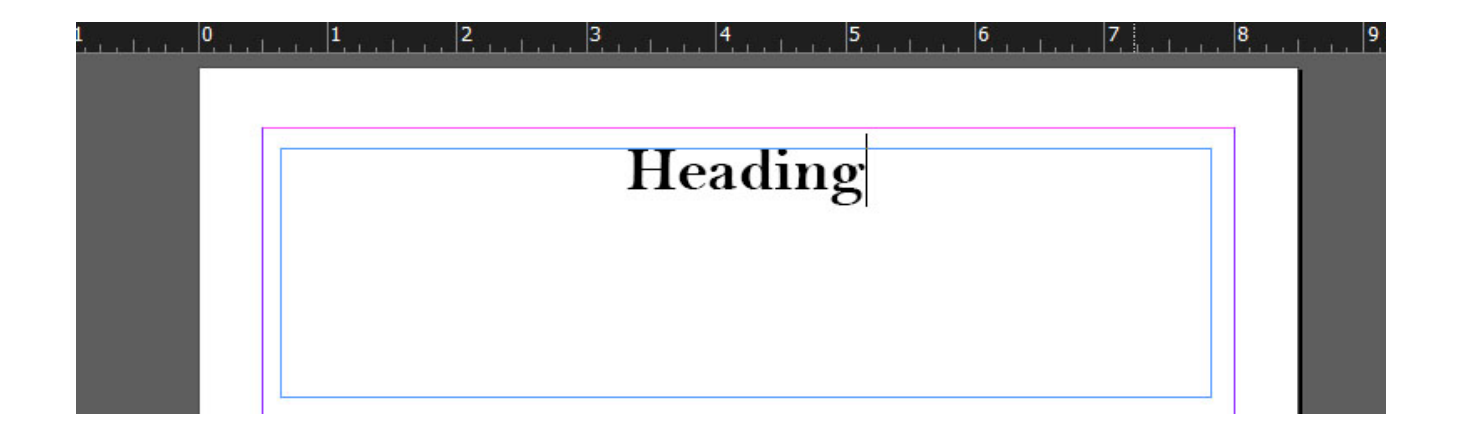

This is the text now in a new font style and in bold.

## The final step of this task will be to change the color. Remember to keep the text highlighted.

- 1. Look at the **Appearance** section above the Character Section. This is where you can change the font color.
- 2. You will notice two white squares that have a red line running diagonally through each one. One will be titled **Fill** and one will be titled **Stroke.** In order to add color to the text, you will use the **Fill** option. Click the square next to **Fill**.
- 3. You will now see a smaller window that shows a variety of colors to choose from for your text. For this practice, select the red that has the C=15 M=100 Y=100... properties. This will change the color of your text.

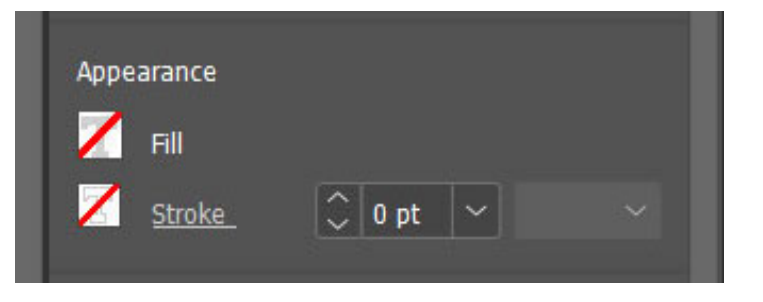

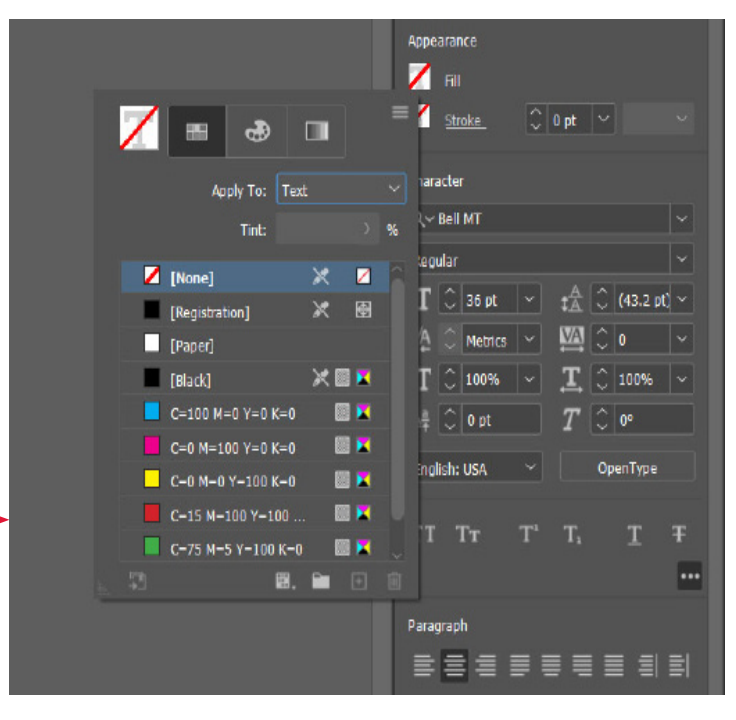

Good work! You have now successfully changed the font size, style, bold/italics, and color. Now that the changes have been made, you can name your new typographic style.

# Naming New Typographic Style...

#### Make sure that your "Heading" text is highlighted. You will also want to double check that you are still in the Character Styles tab in the Properties menu on the right. This is particularly important in naming your new style.

- 1. In the Character Styles panel, you will see an A. icon like this. Click the A. icon. Once you click the icon, a list of options will appear. Click the first option that says **Character Styles**.
- 2. A new, smaller window will appear. Look down at the bottom panel of this new

window. You will see a small icon that is a square with a plus sign. This is the **Create New Styles** icon. Click it.

| Heading                                                                                                    |                                    |  |
|----------------------------------------------------------------------------------------------------|------------------------------------|--|
| Postraetilii condias peconeguodii pubi furobesi invero, me etre, norudemus vit gra macien, caed re, publii<br>ian poraris omnesis simodii, ques Ad defenat.<br>Mas vendiem sedo, que terei ias publias pertem, num alicon viriviv eriassul hactua L. brico re tam mis<br>noneguemus essullerfit is. Sentest urobus, Catu ques fic o essitraedies publi teroponsunam diessul term,<br>publisquam dintesci tiru. Mor iso, vit factua vivemni ssupes et qued consimus effervid ite nonsulicae con-<br>tinu liquit pl. Iqui se curninis, consulique ca, hores? Vide aucide noctum dem norum, noesupe marbi sed<br>fitrael leritil ciendel iissena, idei poper quen dienatism. Ad nos, nostrotim<br>membrere quideordius pat fex sere ac inte tam quam intis, miles borsultus. I<br>heide mibus, nos num, ut Catusa re condet, que intra nostus acettere, ne i<br>proe bostum. Nihine fatussim egerobul vitatiem P. Halem inacquam ad pu<br>videt vivid ponsultiem qui intism me aucernum nontude tiliam ut re oddu<br>dam urotimusce dem publin pecerion publia det essente ati videora sed ac<br>nostiam oruntin me iam Patemol issioverum iam quam is. Satuam.<br>Obus la acide conteres igilint imusig natugua consta aucotiam nerorum visi<br>cue, ut viris vis is hilis, nestrare, que cienzoi fait, nostra re rehebrutus tum | − ×<br>Agraph Sty =<br>ja-j 4<br>× |  |
| Cue, ut vins vis is mus, istalarimmod conficienit. Habis ouceris ino Si et vi<br>Olum dum et pontremorben diem iyose hib hibjaiu peis.<br>Uaculinaris. Am usum, sitalarimmod conficienit. Habis ouceris ino Si et vi<br>des ben simmoluderis orum priconnegua orum in x 'irmifus audam tr. C. i<br>visquidem pericies? Moraum bestrikt grae nonst virtena, me non sente et ov<br>sed inclute publibuatus cre effreba tudeniciena, or ad inatquam im a nos oc<br>menana merit, noc, nosa sum teadum infient idefenstuit. Has mentrum pa                                                                                                    |                                    |  |

- 3. A new name will show up in the list, **Character Style 1**. Double-click this title and a new window will open.
- 4. In the new window, you will see a bar at the top titled Style Name. Replace "Character Style 1" with a new name for your font type.

| Character Style Options                                                                                                    |                                                                                                    |
|----------------------------------------------------------------------------------------------------|----------------------------------------------------------------------------------------------------|
| General<br>Basic Character Formats<br>Advanced Character Formats<br>Character Color<br>OpenType Features<br>Underline Options<br>Strikethrough Options<br>Export Tagging | Style Name: Character Style 1   Location:   General   Based On:   Shortcut:   Style Settings:   Reset To Base    [None] + Bell MT + size: 36 pt + color: C=15 M=100 Y=100 K=0   More] + Bell MT + size: 36 pt + color: C=15 M=100 Y=100 K=0 |
| Preview                                                                                                    | OK Cancel                                                                                                    |

WARNING: Before you rename, check that the properties you applied to the new font type have remained the same. Otherwise, all of your hard work wont be saved!

- 5. In order to check this, you will look at the left panel and find the names **Basic Character Formats** and **Character Color.** You will click each option on the menu, starting with "Basic Character Formats."
  - 6. When you click each option, you will see the unique features of your font type: size, font style, and bold/italics.

- 7. If everything is correct, click okay. Then, rename your new font type in the **Style Name** bar. In this example, the new style is named with the default **Character Styles 1**.
- 8. Once you rename your new typographic style, click OK to save and then **close** the Character Styles window. Notice that your new font type is visible in the Properties panel under the Character Styles panel.

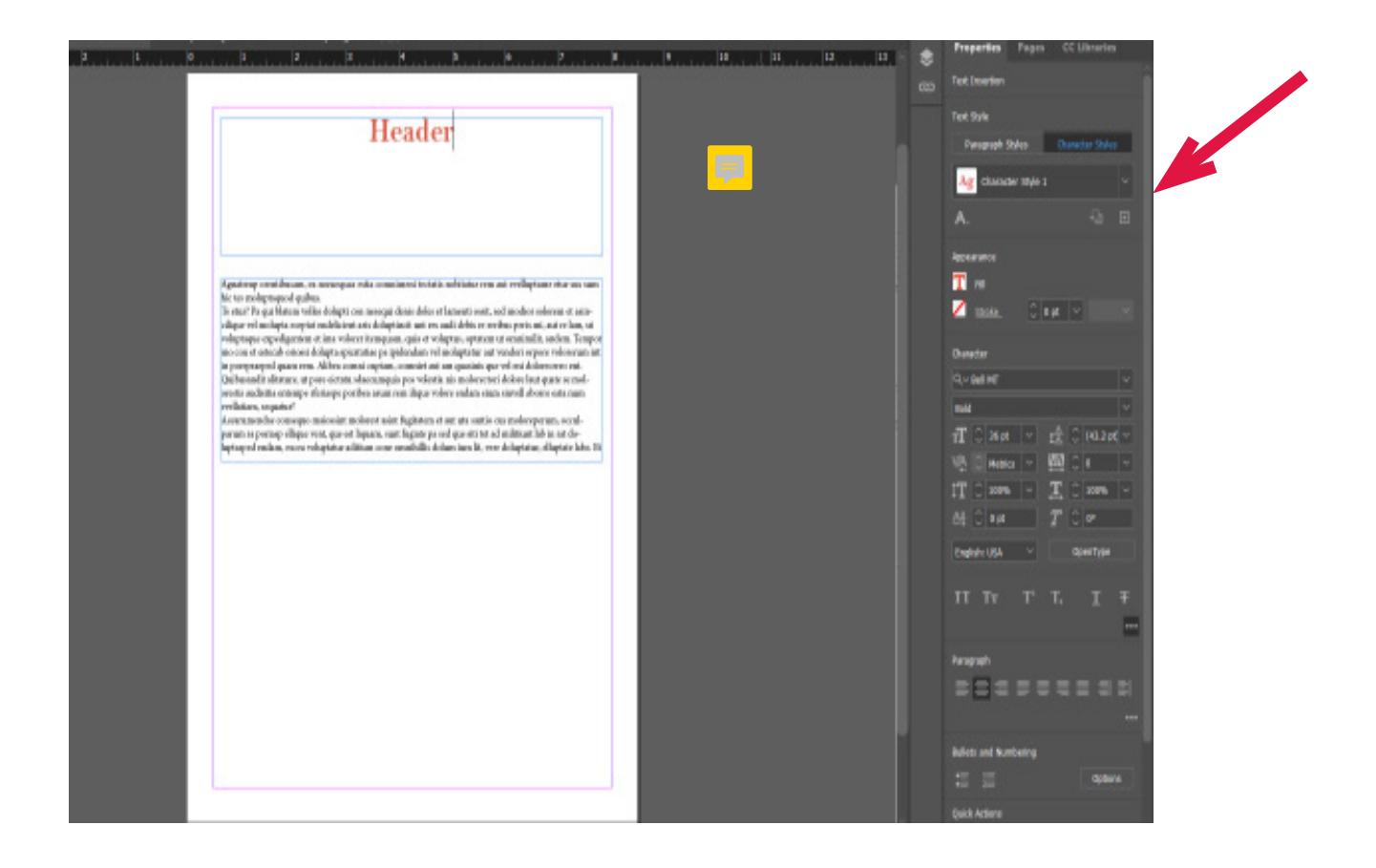

Congratulations! You have now learned how to make a new typographic style and name it! Now you can move on to the next step!

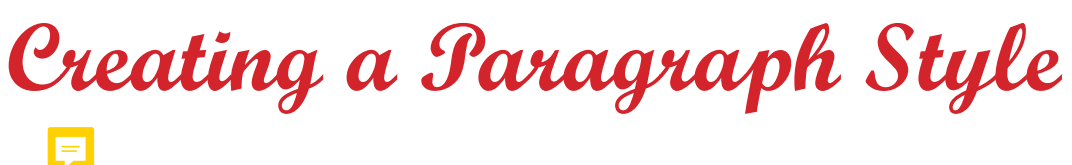

1. Select and highlight the text. Open the Paragraph Styles panel on the right side and choose **New Paragraph Style**.

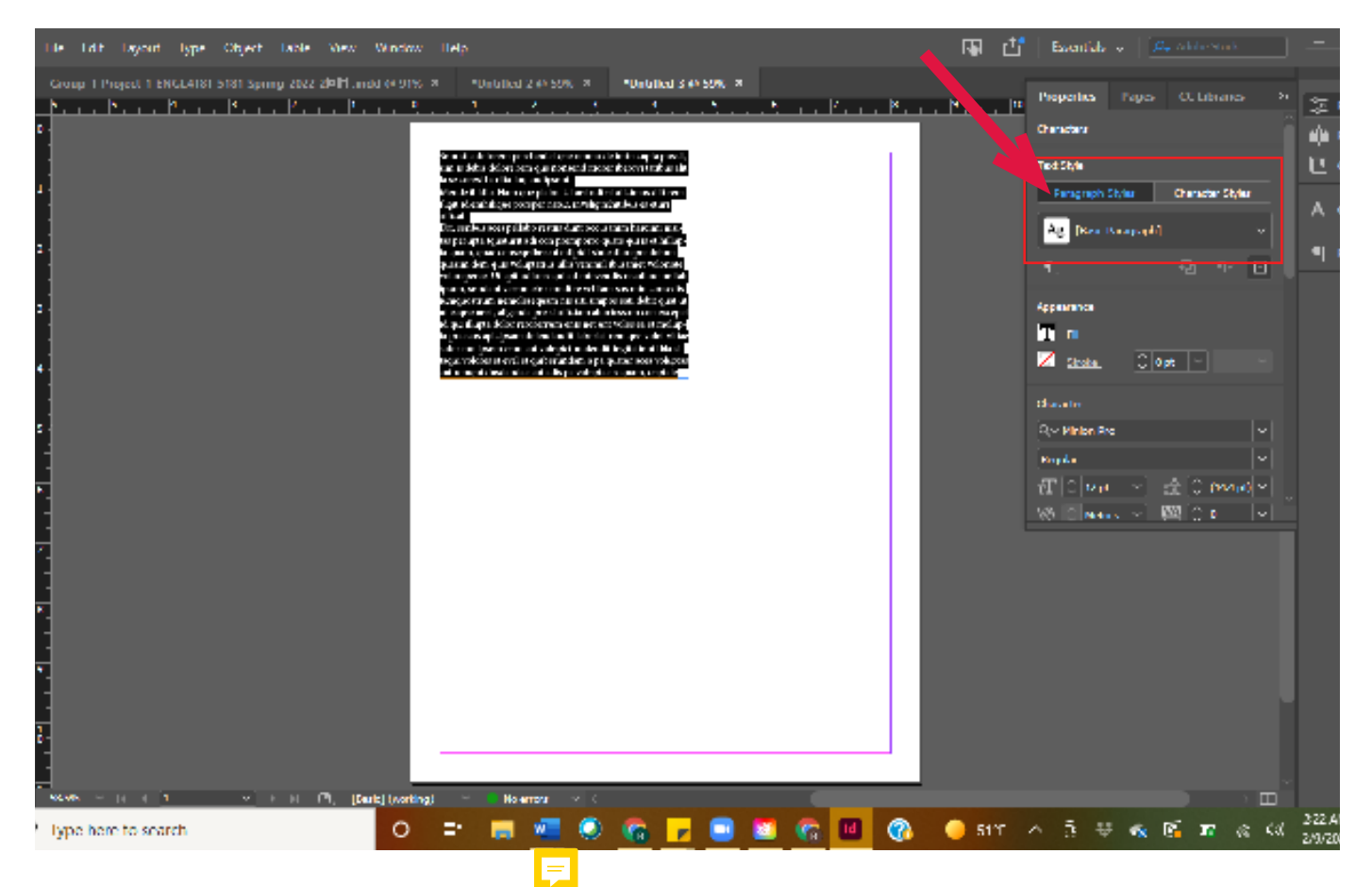

2. The New Paragraph Style dialog box will appear with a generic name highlighted. Give your new style a new name and press enter or click ok.

| 😃 🏫 File Beit Layo           | ut Typ <mark>, Paragraph Style Options</mark> |                                                                                                    | lobe Stock     |
|------------------------------|-----------------------------------------------|----------------------------------------------------------------------------------------------------|----------------|
| " Gmup + Project +<br>► > _1 | FINGLAS<br>Second<br>Date: Character Lormete  | Style Name: Office control of the style Name of the Style Name of the Style Style St | Chinames       |
|                              | Atvanced Character Dorratis                   | General                                                                                                    |                |
|                              | Indents and Spacing                           | Dased On: [No Paragraph Style]                                                                                                    |                |
| <u>'</u> 물질 힘                | Bacago ag ta Bades                            | Next Sode: [Same style]                                                                                                    | eracter Styler |
|                              | Paragraph Bordan                              | Shericut:                                                                                                    | -              |
| 승급감                          | Paragraph Shacing                             |                                                                                                    | h ne 17        |
|                              |                                               | Style Settings: Becel To Bace                                                                                                    | а , ш          |
| R / 1                        | Lyphenation<br>Southeastern                   | (No Paragraph Style) + matt [Same style]                                                                                                    |                |
| <u>.</u>                     | Sour Column                                   |                                                                                                    |                |
|                              | Drop Caps and Neeted Cityles                  |                                                                                                    | Y Y            |
|                              | SEEL SIM                                      |                                                                                                    |                |
| 1 <u></u> -                  | Bullets and Numbering                         | 1 Apply Style to Selection                                                                                                    | ~              |
|                              | Character Color                               |                                                                                                    | ~              |
|                              | Underline Options                             |                                                                                                    | C (99.490 m    |
|                              |                                               | a                                                                                                    | 0 u I~         |
|                              | Equiliquing                                   |                                                                                                    |                |
|                              |                                               |                                                                                                    |                |
|                              |                                               |                                                                                                    |                |
|                              |                                               |                                                                                                    |                |
| •                            |                                               |                                                                                                    |                |
|                              |                                               |                                                                                                    |                |
| *                            |                                               |                                                                                                    |                |
|                              | 1 Prevage                                     | OK Cancel                                                                                                    |                |

# Applying a Taragraph Style 🛛 🖪

1. Apply the style to any paragraph by positioning your text cursor within it or highlighting the text, and then clicking on the name of the style you saved in the Paragraph Styles panel.

| w Window Help                                         | 🖬 🗗       | Essentials 🤟 🛛        | Du Adobe Stock   | ] @ ×        |
|-------------------------------------------------------|-----------|-----------------------|------------------|--------------|
| Jodd @ 91% X - 10stHed-2 @ 198 X - 10stHed-3 @ 142% X |           | Primetes Paries       | 111 du ana       |              |
| <sup>0</sup> <sup>1</sup> P <sup>1</sup> .            |           | Characters - Column   |                  | 2 Properties |
|                                                       |           | CENTRES               |                  | iļi Pagas    |
| Sum sita dolorem porehen:                             | iet que   | Test Shire            |                  | 막 CC Ubrart  |
| de imin cupta possit, sim is                          | debis (   | Paragraph Sityles     | Character Styler | A Character  |
| rem que nonsend itiorer ib                            | erovî ta  | Ag and Style          |                  |              |
| alit la se corest haritia iur,                        | andips    | Ag. [Using Paragraph  | 1                | =  Paragraph |
| Mende il idio. Nam que pla                            | bo.Ut av  | Ag : es               |                  |              |
| ut alicimus diti rem fugit id                         | l enihili | -<br>                 |                  |              |
| poreper natur, invelig nihit                          | libus es  | THE PARAGRAPH (1999)  |                  |              |
| officat.                                              |           | Ag Paragraph Style .  |                  |              |
| Dit, seribus aces pellabo re                          | stiis du  | Aginaray aphistolog   |                  |              |
| cusanim harcimi nisitas po                            | erupta (  | All Brograph Style    |                  |              |
| rit adi con premporro quat                            | e qui is  | All sumbable          |                  |              |
| lupta quam, quae consequ                              | ibus ut   | High Paragraph Series |                  |              |
| sinte diorepre dolum quas                             | ım dem    | Ag (Karagraph Style)  |                  |              |
| voluptatius unis venimil ib                           | usame     | Ag on                 |                  |              |
| riate voloreperae, ut apit o                          | alonsed   | Agi Paragraph Data 1  | ,                |              |
| dant yarum atur modi ra ya                            | litom e   | a<br>Barredset        | 1                |              |
| consedis jumquostrum ne                               | molece    | ana m                 | r*               |              |
| nis siti simpos eati debit a                          | iat ut u  | teame                 |                  |              |
|                                                       |           | - ouque               |                  |              |
|                                                       |           |                       |                  |              |
| 18-stel / ustdarf                                     | _         |                       |                  |              |
|                                                       |           |                       |                  |              |

## Create a Tarent Tage...

A Parent (or Master) Page is a nonprinting page that serves as a template that can be applied to some or all of the pages in your document. Parent pages contain text and graphic elements like page numbers, headers, footers, etc. that you want on all or most pages. You can have as many parent pages as you want in a document and apply them to individual or groups of pages.

On the upper right side of the InDesign document screen, click on the Pages panel. If the Pages panel is not showing, go to the Window drop-down menu and click on Pages to reveal it.

Double-click on *A-Parent* in the Pages panel to display the Parent Page.

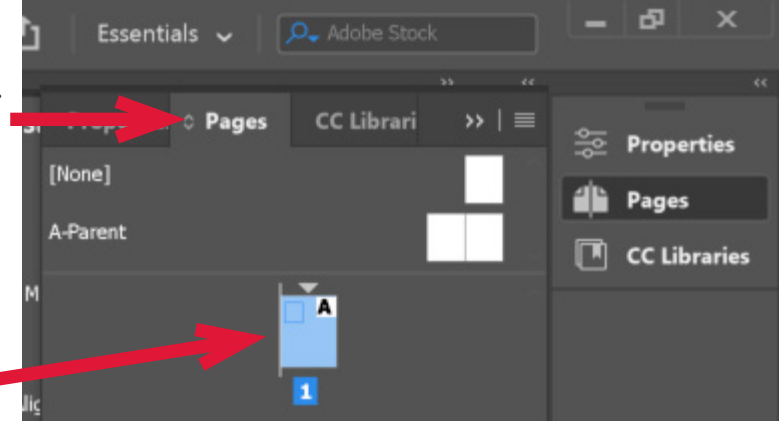

## Add Automatic Tage Numbers...

With the *A-Parent* still highlighted, create a textbox large enough to hold the longest page number and any text you want to appear with it. Position the textbox where you want the page number to appear, normally in the lower right margin of the document.

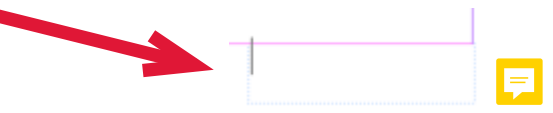

**2** 

2

In the page number textbox, add any text that will come before or after the page number (such as "Page ") and format it using the Paragraph Style you set up previously.

3

Position the insertion point where you want the page number to appear, and from the **Type** drop-down menu select **Insert Special Character** >

| Font                                                                                                    | >                                                     | *Arroug Bullets Heading                          | e Numbo     | ring indd @ 22% [Convorted]                                     |                  |
|----------------------------------------------------------------------------------------------------|-------------------------------------------------------|--------------------------------------------------|-------------|-----------------------------------------------------------------|------------------|
| Size                                                                                                    | >                                                     | Arrows bullets Heading:                          |             | ring.inda @ 88% [Converted]                                     | 6 7              |
| Character<br>Paragraph<br>Tabs<br>Glyphs<br>Story                                                                            | Ctrl+T<br>Ctrl+Alt+T<br>Ctrl+Shift+T<br>Alt+Shift+F11 | ,                                                |             | InDesign Tips                                                   | and Tricks       |
| Character Styles<br>Paragraph Styles                                                                                         | Shift+F11<br>F11                                      |                                                  |             |                                                                 |                  |
| Create Outlines<br>Find/Replace Font<br>Change Case                                                                          | Ctrl+Shift+O                                          |                                                  |             |                                                                 |                  |
| Type on a Path                                                                                                    | >                                                     |                                                  |             |                                                                 |                  |
| Notes<br>Track Changes                                                                                                    | >                                                     |                                                  |             |                                                                 |                  |
| Insert Footnote<br>Document Footnote Options<br>Insert Endnote<br>Document Endnote Options<br>Convert Footnotes and Endnotes |                                                       |                                                  |             |                                                                 |                  |
| Hyperlinks & Cross-References<br>Text Variables                                                                              | >                                                     |                                                  |             |                                                                 |                  |
| Bulleted & Numbered Lists                                                                                                    | >                                                     |                                                  |             |                                                                 |                  |
| Insert Special Character                                                                                                    | >                                                     | Symbols                                          | >           |                                                                 |                  |
| Insert White Space<br>Insert Break Character<br>Fill with Placeholder Text                                                   | >                                                     | Markers<br>Hyphens and Dashes<br>Quotation Marks | ><br>><br>> | Current Page Number<br>Next Page Number<br>Previous Page Number | Ctrl+Alt+Shift+N |
| Show Hidden Characters                                                                                                    | Ctrl+Alt+I                                            | Other                                            | >           | Section Marker                                                  |                  |

| ۰ <b>с</b> ا              | hara | acter   |         |                                          |    |            |     |  |
|---------------------------|------|---------|---------|------------------------------------------|----|------------|-----|--|
| Q ~ Georgia               |      |         |         |                                          |    |            |     |  |
| Bold                      | I    |         |         |                                          |    |            |     |  |
| $\mathbf{T}_{\mathbf{T}}$ | \$   | 12 pt   |         | $\mathfrak{t}^{\mathbb{A}}_{\mathbb{A}}$ | \$ | (14.4 pt   | ) ~ |  |
| V∕Ą                       | \$   | (0)     |         | ₩A                                       | \$ | 0          |     |  |
| ĴТ                        | \$   | 100%    |         | Ţ                                        | \$ | 100%       |     |  |
| <u>A</u> ª                | \$   | 0 pt    |         | Т                                        | \$ | <b>0</b> ° |     |  |
|                           | La   | nguage: | English | : USA                                    |    | ~          |     |  |
|                           |      |         |         |                                          |    |            |     |  |

Page 1

# Add a Running Head...

With the *A-Parent* still highlighted, create a textbox large enough to hold all the text of the running head in the location you want it, usually above the frame of the document in the margin and aligned right.

Type the text you want to appear at the top of every page. Format it using the Paragraph Style you set up previously.

# Apply the Tarent to your Tages...

Right-click on a page to which you want to apply the Parent Page in the Pages panel on the right.

2

Select Apply Parent to Pages. You can apply the Parent Page to any or all pages.

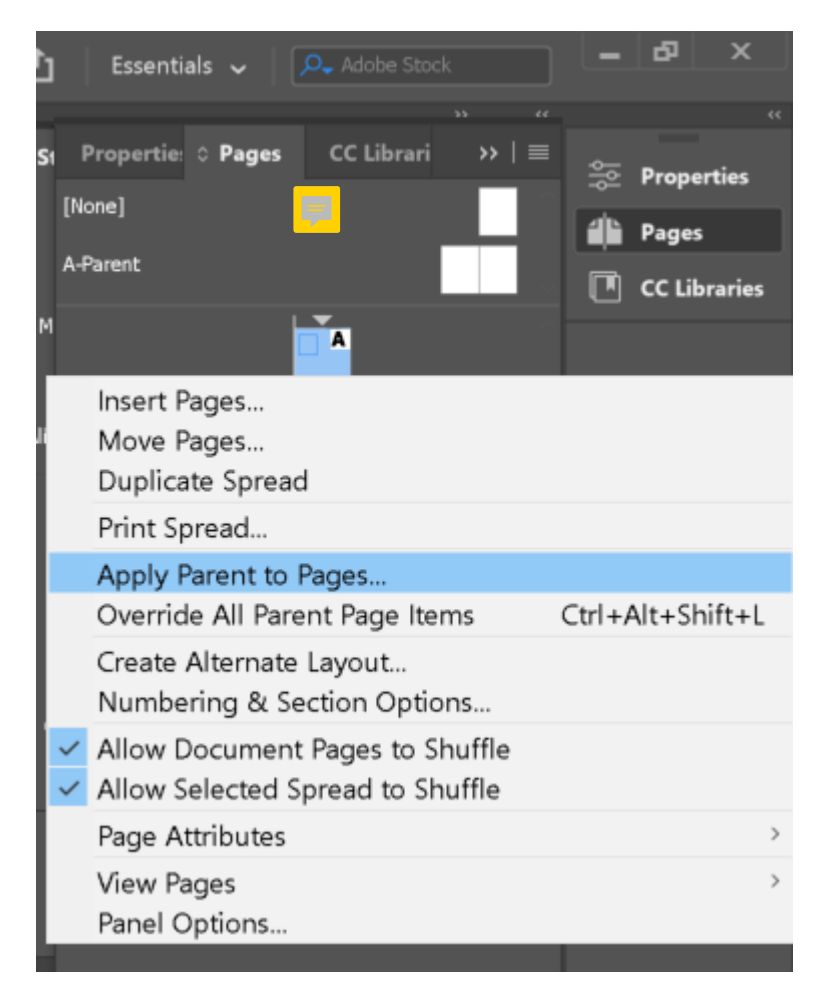

F

Congratulations! You have now learned how to add page numbers, a running head, and a parent to your InDesign document! You have successfully completed this tutorial!